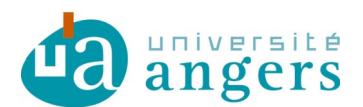

DDN-SAMI

## ZIMBRA AVEC ACTIVESYNC SOUS IOS

## 1.Objectif

ActivSync, permet avec votre tablette ou smartphone iOS de synchroniser vos agendas, carnets d'adresses et mails institutionnels.

Ce tutoriel a pour but de vous montrer comment configurer ActiveSync sur vos appareils mobiles.

Attention, il peut toute fois y avoir quelques différences selon la version système de votre appareil. Ce tutoriel a été réalisé avec un iPad2, la présentation est différente sur iPhone mais le principe reste le même.

## 2. Ajouter un compte Exchange

1. Dans les « Réglages », vous trouverez la section « Mail, Contacts, Calendrier ». Sélectionner Ajouter un compte.

| Réglages |                            | 09:22<br>Mail, Contacts, Calendrier | ☑ \$ 96 % ■ |  |
|----------|----------------------------|-------------------------------------|-------------|--|
| F        | Notifications              | COMPTES                             |             |  |
| 8        | Centre de contrôle         | Ajouter un compte                   | >           |  |
| C        | Ne pas déranger            | Nouvelles données                   | Push >      |  |
| Ø        | Général                    | MAIL                                |             |  |
| <u>^</u> | Luminosité et affichage    | Aperçu                              | 2 lignes >  |  |
| 1 🛞      | Fond d'écran               | Vignettes À / Cc                    |             |  |
|          | Sons                       | Options de balayage                 | >           |  |
|          | Code                       | Style de drapeau                    | Couleur >   |  |
| C        | Confidentialité            | Confirmer la suppression            | <u>C</u> )  |  |
|          |                            | Charger les images                  |             |  |
|          | iCloud                     | Organiser par sujet                 |             |  |
| $\odot$  | iTunes Store et App Store  |                                     |             |  |
|          |                            | M'ajouter en Cci                    |             |  |
|          | Mail, Contacts, Calendrier | Marquer les adresses                | désactivé > |  |
| -        | Notes                      | Augmenter l'indentation             | activé >    |  |

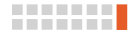

| Γ | Aucune SIM ©               | 09:22          |                   | 🛥 🕏 96 % 🛲 |
|---|----------------------------|----------------|-------------------|------------|
|   | Réglages                   | Kail, Contacts | Ajouter un compte |            |
|   | Notifications              |                | iCloud            |            |
|   | Centre de contrôle         |                |                   |            |
|   | Ve pas déranger            |                | E 🛛 Exchange      |            |
|   | Général                    |                | Google            |            |
|   | Luminosité et affichage    |                | YAHOO!            |            |
|   | Fond d'écran               |                |                   |            |
| 2 | <ul> <li>Sons</li> </ul>   |                | AOI.              |            |
|   | 6 Code                     |                | Outlook.com       |            |
|   | Confidentialité            |                |                   |            |
|   |                            |                | Autre             |            |
|   | iCloud                     |                |                   |            |
|   | iTunes Store et App Store  |                |                   |            |
|   | -                          |                |                   |            |
|   | Mail, Contacts, Calendrier |                |                   |            |
|   | Notes                      |                |                   |            |

2. Choisissez d'ajouter un compte « Exchange ».

3. Saisissez votre adresse mail ainsi que votre mot de passe, puis cliquez sur suivant.

| Aucone | SIM ©   |             |       |              |                      | 09:23                           |                          |    |       |        | 🖾 🕏 96 % 💼   |
|--------|---------|-------------|-------|--------------|----------------------|---------------------------------|--------------------------|----|-------|--------|--------------|
|        |         | Réglage     | s A   | nnuler       |                      | Exchange                        | •                        | Su | ivant |        |              |
|        | Notific | cations     |       | Adresse      | prenom.n             | om@univ-ar                      | ngers.fr                 |    | - 1   |        |              |
| B      | Centre  | e de contrô | le    | Mot de passe |                      |                                 |                          |    |       |        |              |
| 9      | Ne pa   | is déranger |       | Description  | n Exchange           | 9                               |                          |    | - 1   |        |              |
| 0      | Génér   | ral         | chane |              | Identifiar<br>28RB70 | nt Exchange de<br>DJI6155F7R0EA | cet appareil<br>NITN8CG0 |    |       |        |              |
|        | Eand    | d'écran     | chage |              |                      |                                 |                          |    | - 8   |        |              |
|        | Sone    | Goran       |       |              |                      |                                 |                          |    |       |        |              |
| A      | 4       | z           | Е     | R            | т                    | Y                               | U                        | I. | ο     | Р      | $\mathbf{X}$ |
|        | Q       | s           | D     | F            | G                    | н                               | J                        | к  | L     | м      | retour       |
|        |         | w           | x     | С            | v                    | в                               | Ν                        | •  | ?     | ,<br>, | +            |
|        |         | .?123       |       |              |                      |                                 |                          |    |       | .?123  |              |

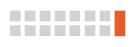

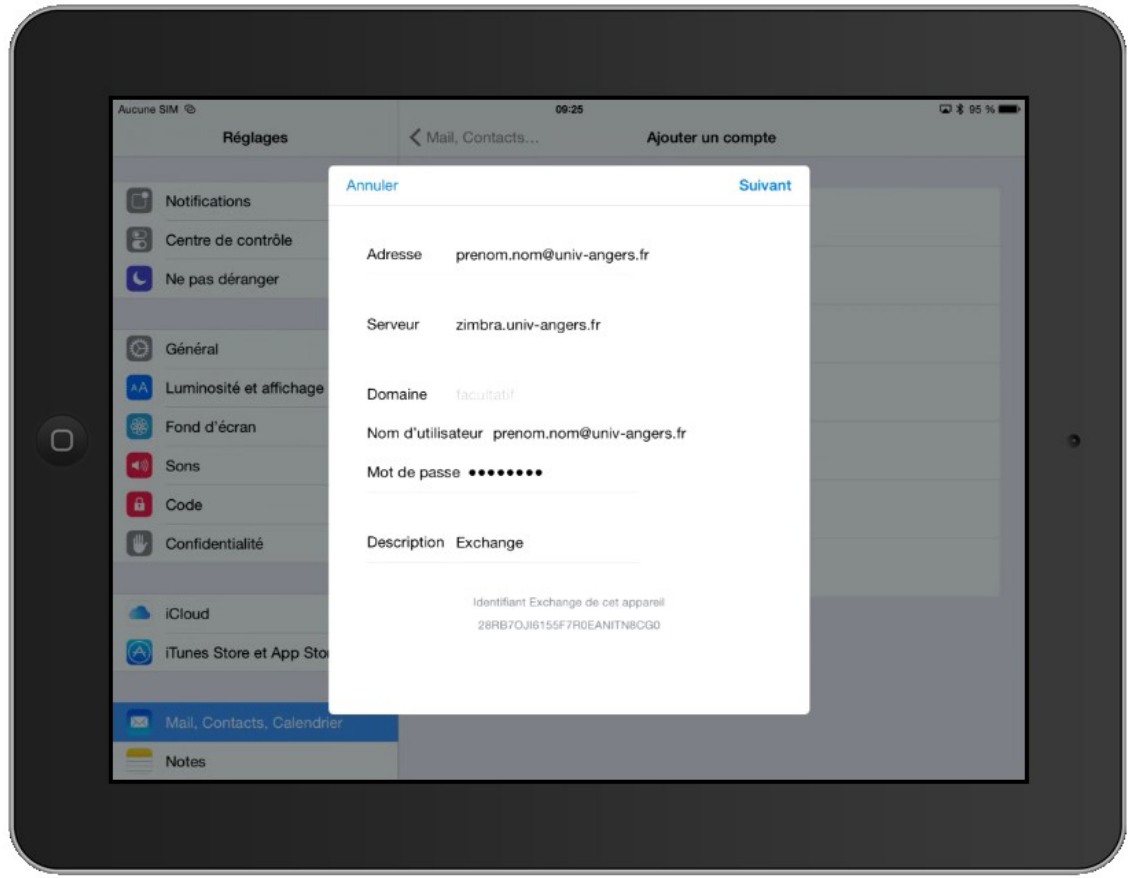

4. Sur la page suivante, ajoutez le nom du serveur et les informations manquantes :

5. Choisissez ce que vous voulez synchroniser :

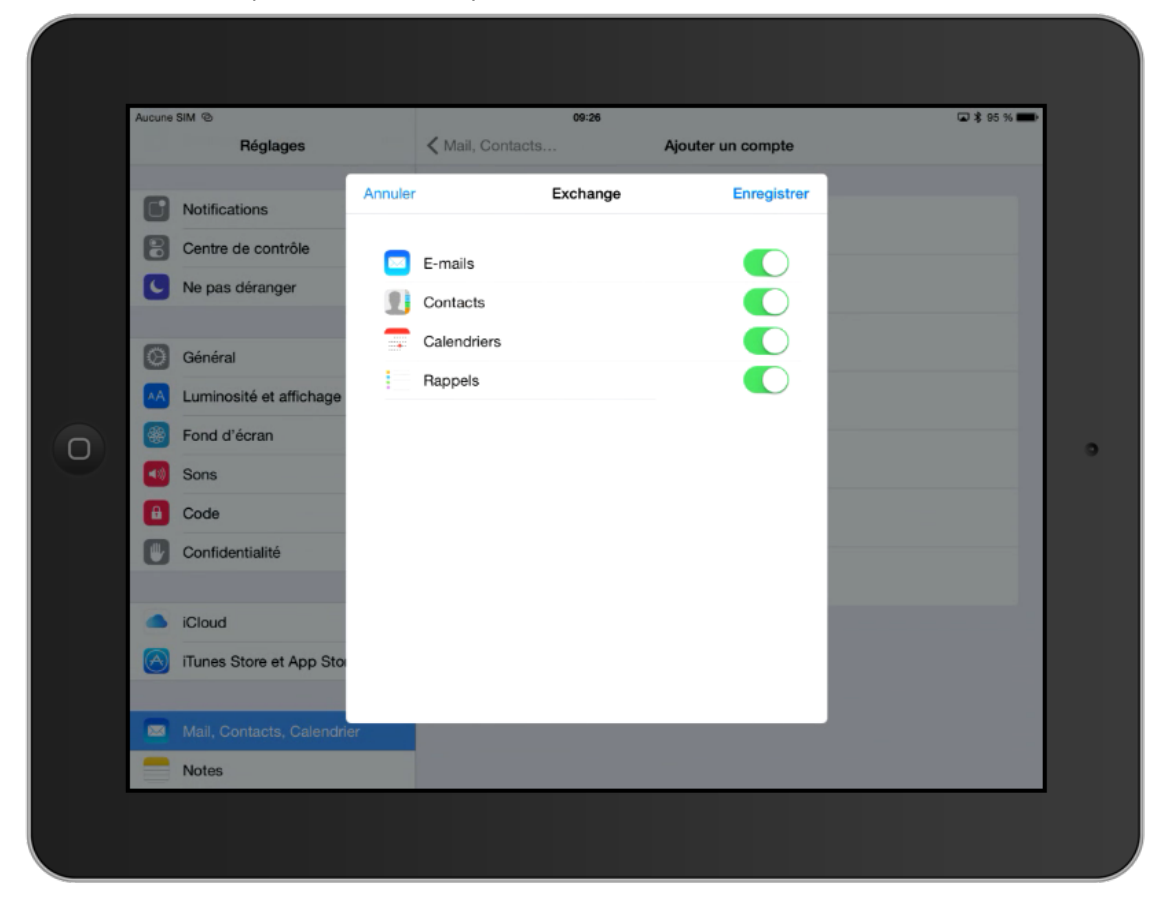

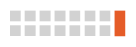

| 6.  | Cliquez sur | Enreaistrer, | le compte | apparaît | maintenant  | dans le | s Réalages. |
|-----|-------------|--------------|-----------|----------|-------------|---------|-------------|
| ••• | ongaer bai  |              | ie compte | apparaic | manneemanne | aano 10 | o negrageor |

| Aucune SIM | 0                         | 09:26                                               | 🖬 🕏 95 % 🚍  |
|------------|---------------------------|-----------------------------------------------------|-------------|
|            | Réglages                  | Mail, Contacts, Calendrier                          |             |
|            | otifications              | COMPTES                                             |             |
| Ce         | entre de contrôle         | Exchange<br>E-mails, Contacts, Calendriers, Rappels |             |
| C Ne       | e pas déranger            | Ajouter un compte                                   |             |
| © Ge       | énéral                    | Nouvelles données                                   | Push >      |
| A Lu       | minosité et affichage     | MAIL                                                |             |
| 🛞 Fo       | ond d'écran               | Aperçu                                              | 2 lignes >  |
| 📢 So       | ons                       | Vignettes À / Cc                                    | $\bigcirc$  |
| 🔒 Co       | ode                       | Options de balayage                                 |             |
| Co         | onfidentialité            | Style de drapeau                                    | Couleur >   |
|            |                           | Confirmer la suppression                            | $\bigcirc$  |
| iC         | loud                      | Charger les images                                  |             |
| in 🚫       | unes Store et App Store   | Organiser par sujet                                 |             |
| - M        | ail, Contacts, Calendrier | M'ajouter en Cci                                    | G           |
|            | otes                      | Marruar les adresses                                | désactivé ) |

Retourner sur l'interface des applications et ouvrez « Mail »

| Aucune SIM @            |          | 09:27                                                           |                               | -               | ⊡ \$         | 95 % 🔳 |
|-------------------------|----------|-----------------------------------------------------------------|-------------------------------|-----------------|--------------|--------|
| Boîtes                  | Modifier |                                                                 | P                             |                 | \$           |        |
| 🖂 Réception             |          | France Systemes<br>À : Richard Cervelle plus                    |                               |                 |              |        |
| 🛨 VIP                   |          | Tarif n°11 groupement Matinfo 3 - lot n°3<br>16 mars 2015 20:38 | Apple                         |                 |              |        |
| BOÎTES                  |          | Si ce message ne s'affiche p                                    | oas correctement : <u>cli</u> | <u>quez ici</u> |              |        |
| Envoyés                 |          | france sustèmes                                                 | france sustèmes               |                 |              |        |
| 🖂 Indésirables          |          | indirec systemes                                                | econocom                      | Education       |              |        |
| Corbeille               |          |                                                                 |                               |                 |              |        |
| Archives                |          |                                                                 |                               |                 |              |        |
| 🚞 autre                 |          |                                                                 |                               | www.franc       | esystemes.fr |        |
| 🛅 СНИ                   |          |                                                                 |                               |                 |              |        |
| DDN DDN                 |          | n°11 valide<br>le 17 mars 2015                                  | amue 💕 🛛 🕅 📷                  |                 |              |        |
| audiovisuel             |          |                                                                 | ത്ര                           |                 |              |        |
| 🚞 csiesr                |          | Groupement                                                      | ined                          |                 | A            |        |
| 🚞 helpdesk              |          |                                                                 | Inría                         | 🌵 Insei         | m            |        |
| 🚞 tests                 |          | Matinfo 3                                                       | IRD                           | irstea          | irstea       |        |
| Mise à jour à l'instant |          |                                                                 | M RI                          | ENATER          |              |        |

Tous vos dossiers sont synchronisés.

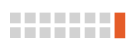

- Aucune SIM 🕲 09:28 🖬 🕏 95 % 🔳 Q mars 2015 +Jour Semaine Mois Année Lun. Sam. Mar. Mer. Jeu. Ven. 2 3 5 6 8 4 DDN - ED10 - G... 11 **13** 09:30 12 Travaux baie C38 10 14 15 9 • Ré 0 19 20 16 nt sami-santé de do 24 25 • ott RC les mercr... 14:00 26 27 23 28 Heure d'été 30 31 Calendriers Aujourd'hui Réception
- 7. Vérifiez aussi dans « Calendrier », si vous aviez un agenda, il doit apparaître.

8. Faire de même avec « Contacts »

| Aucune SIM 🐵      |            | 09:41               | 🗔 🕏 93 % 🚃 |
|-------------------|------------|---------------------|------------|
| Groupes           | Contacts + |                     | Modifier   |
|                   | Rechercher |                     |            |
| G                 | A          | Notes               |            |
| Edith Greleau     | в          |                     |            |
| J                 | D          |                     |            |
| Danion Jerome     | E          | Envoyer cette fiche |            |
| BRUN J-LOUIS      | F          |                     |            |
| Jocelyn Onillon,  | н          |                     |            |
| TANGUY J-YVES     | I<br>J     |                     |            |
| ĸ                 | к          |                     |            |
| Francois Kermarec | L          |                     |            |
| L                 | N          |                     |            |
| Franck LACOEUILL  | .E P       |                     |            |
| Patricia Lecon    | Q          |                     |            |
| T athena Ebooq    | R          |                     |            |
| Jean-Michel Legen | dre T      |                     |            |
| David LEVAL       | U          |                     |            |
| Delphine Lucas    | w          |                     |            |
| м                 | x          |                     |            |
| CHRETIEN M-FRAI   | NCOISE z   |                     |            |
| Jacques Molné     | :          |                     |            |
|                   |            |                     |            |

![](_page_4_Picture_7.jpeg)